# cisco.

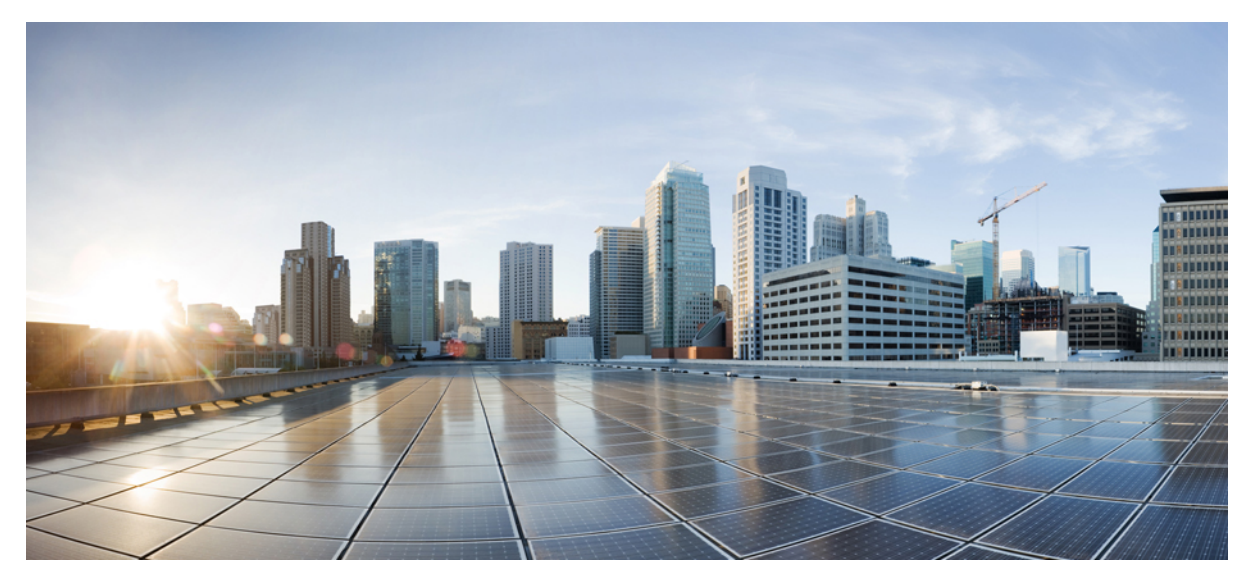

## **Configuring the Cisco Remote-PHY Solution**

Configuring the Cisco Remote-PHY Solution 2 How to Configure the Cisco Remote-PHY Solution 2 Revised: August 4, 2014,

## **Configuring the Cisco Remote-PHY Solution**

This section provides information on how to configure the Cisco Remote-PHY solution.

## How to Configure the Cisco Remote-PHY Solution

This section provides information on how to configure the Cisco Remote-PHY solution. These procedures provide only the initial and basic configurations for the Cisco Remote-PHY solution.

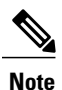

The Cisco CMTS must be operational before beginning the following procedures to configure the Cisco Remote-PHY solution.

## Configuring the Cisco uBR-MC3GX60V-RPHY Line Card

## Configuring the Gigabit Ethernet Interface on the Cisco uBR-MC3GX60V-RPHY Line Card

The Cisco uBR-MC3GX60V-RPHY line card supports six (3 + 3) Gigabit Ethernet links and the links are arranged in three sets of redundant pairs. The links in the pair are modeled as an active-passive Gigabit Ethernet pair and traffic can be quickly switched from the working Gigabit Ethernet link to the standby Gigabit Ethernet link in the pair. The three active Gigabit Ethernet links are numbered as *slotnumber/subslotnumber/*0, 2, 4 and are mapped to the modular controllers *slotnumber/subslotnumber/*0, 1, 2 respectively.

The Cisco CMTS creates the following interfaces and controllers during the initialization of the Cisco uBR-MC3GX60V-RPHY line card:

- Three Gigabit Ethernet interfaces
- Three modular cable controllers
- 24x3 modular cable interfaces

Each Gigabit Ethernet pair is assigned as follows:

| Gigabit Ethernet pair                                  | Assignment                                                               |
|--------------------------------------------------------|--------------------------------------------------------------------------|
| Gigabit Ethernet {0, 1} - Gigabit Ethernet interface 0 | Modular cable controller {0}; 0 to 23 channels; 0 to 31 bonding groups   |
| Gigabit Ethernet {2, 3} - Gigabit Ethernet interface 2 | Modular cable controller {1}; 24 to 47 channels; 32 to 63 bonding groups |
| Gigabit Ethernet {4, 5} - Gigabit Ethernet interface 4 | Modular cable controller {2}; 48 to 71 channels; 64 to 95 bonding groups |

## **Before You Begin**

 Restriction
 Due to slow link loss detection, we do not recommend using the SFP-GE-T modules for primary interfaces.

|        | Command or Action                                                                        | Purpose                                                                                                    |
|--------|------------------------------------------------------------------------------------------|----------------------------------------------------------------------------------------------------|
| Step 1 | enable                                                                                   | Enables privileged EXEC mode.                                                                                                    |
|        | <b>Example:</b><br>Router> <b>enable</b>                                                 | • Enter your password if prompted.                                                                                                    |
| Step 2 | configure terminal                                                                       | Enters global configuration mode.                                                                                                    |
|        | <b>Example:</b><br>Router# <b>configure terminal</b>                                     |                                                                                                    |
| Step 3 | interface gigabitEthernet slot /subslot /port                                            | Enters Gigabit Ethernet interface configuration mode.                                                                                                    |
|        | Example:<br>Router(config)# interface<br>gigabitEthernet 8/1/0                           | <ul> <li><i>slot</i>—Slot where the Cisco uBR-MC3GX60V-RPHY line card resides. The valid range is from 5 to 8.</li> <li><i>subslot</i>—Secondary slot number of the Cisco uBR-MC3GX60V-RPHY line card. The valid ranges are 0 or 1.</li> <li><i>port</i>—Port number. The valid range is from 3 to 6.</li> </ul> |
| Step 4 | ip address ip-address IP-subnet-mask                                                     | Sets the IP address of the Gigabit Ethernet interface.                                                                                                    |
|        | Example:<br>Router(config-if)# ip address 192.71.0.1<br>255.255.255.0                    | <ul> <li><i>ip-address</i>—IP address of the Gigabit Ethernet interface.</li> <li><i>IP-subnet -mask</i>—Subnet mask for the network.</li> </ul>                                                                                                    |
| Step 5 | cable helper-address ip-address                                                          | Sets the destination IP address for UDP broadcast DHCP packets.                                                                                                    |
| 0100 3 | Example:<br>Router(config-if)# cable helper-address<br>20.1.0.3                          | • <i>ip-address</i> —IP address of a DHCP server to which the UDP broadcast packets are sent.                                                                                                    |
| Step 6 | <pre>ip pim sparse-dense-mode Example: Router(config-if)# ip pim sparse-dense-mode</pre> | Enables Protocol Independent Multicast (PIM) on the Gigabit Ethernet<br>interface and treats the interface in either sparse mode or dense mode<br>of operation, depending on which mode the multicast group operates<br>in.                                                                                      |
| Step 7 | negotiation auto                                                                         | Selects the auto-negotiation mode.                                                                                                    |
|        | <b>Example:</b><br>Router(config-if)# <b>negotiation auto</b>                            |                                                                                                    |

|        | Command or Action                                           | Purpose                                                                                                    |
|--------|-------------------------------------------------------------|----------------------------------------------------------------------------------------------------|
| Step 8 | output-rate rate                                            | Specifies the output link rate for DEPI packets on the Gigabit Ethernet interface.                                           |
|        | <pre>Example:<br/>Router(config-if))# output-rate 100</pre> | <ul> <li><i>rate</i>—The valid range is from 1 to 1000000 kbps.</li> <li>Note The recommended value is 1000 kbps.</li> </ul> |
| Step 9 | end                                                         | Exits Gigabit Ethernet interface configuration mode. Returns to privileged EXEC mode.                                        |
|        | <b>Example:</b><br>Router(config-if)# <b>end</b>            |                                                                                                    |

- To verify the Gigabit Ethernet interface configuration, run the show interfaces gigabitEthernet slot /subslot /port command.
- To verify the link status of the primary and secondary ports, run the show controller command.

## Configuring the Modular Cable Controller on the Cisco uBR-MC3GX60V-RPHY Line Card

The downstream modular cable controller configuration defines the Layer 1 and Layer 2 parameters for the downstream RF channels, and the configuration parameters for the Gigabit Ethernet port. The modular cable controllers can be configured only using static DEPI.

#### **Before You Begin**

 Restriction
 When you are configuring the parameters for the downstream RF channel in a channel group, the value of a parameter (except the frequency) must be the same for all RF channels in the channel group. If you change the value of any parameter in a downstream RF channels, the value of that parameter changes in all other channels.

|        | Command or Action                                    | Purpose                            |
|--------|------------------------------------------------------|------------------------------------|
| Step 1 | enable                                               | Enables privileged EXEC mode.      |
|        | <b>Example:</b><br>Router> <b>enable</b>             | • Enter your password if prompted. |
| Step 2 | configure terminal                                   | Enters global configuration mode.  |
|        | <b>Example:</b><br>Router# <b>configure terminal</b> |                                    |

|        | Command or Action                                                                                                    | Purpose                                                                                                    |
|--------|----------------------------------------------------------------------------------------------------|----------------------------------------------------------------------------------------------------|
| Step 3 | <b>controller modular-cable</b> <i>slot /subslot /controller</i>                                                                                                    | Enters controller configuration mode to configure the<br>Cisco uBR-MC3GX60V-RPHY line card modular cable controller.                                                  |
|        | Example:<br>Router(config)# controller Modular-Cable<br>7/1/0                                                                                                    | • <i>slot</i> —Slot where the Cisco uBR-MC3GX60V-RPHY line card resides.<br>The valid range is from 5 to 8.                                                           |
|        |                                                                                                    | • <i>subslot</i> —Secondary slot number of the<br>Cisco uBR-MC3GX60V-RPHY line card. The valid values are 0 or<br>1.                                                  |
|        |                                                                                                    | • <i>controller</i> —Controller index for the modular cable. The valid range is from 0 to 2.                                                                          |
| Step 4 | rf-channel <i>rf-channel number</i> cable<br>downstream channel-id <i>channel-id</i>                                                                                                    | NoteWe recommend that you retain the system-generated default<br>channel IDs instead of configuring them.(Optional) Assigns a downstream channel ID to an RF channel. |
|        | Example:<br>Router(config-controller)# rf-channel<br>0 cable downstream channel-id 73                                                                                                    | • <i>rf-channel number</i> —RF channel number on the physical port of the Cisco uBR-MC3GX60V-RPHY line card. The valid range is from 0 to 23.                         |
|        |                                                                                                    | • <i>channel-id</i> —Unique channel ID. The valid range is from 1 to 255.                                                                                             |
| Step 5 | <pre>rf-channel rf-channel number frequency [freq ][annex {A   B} modulation {64 256} [interleave-depth {8 12 16 32 64 128}]] Example: Router(config-controller)# rf-channel 0 frequency 45100000 annex A modulation 256 interleave-depth 12</pre> | Configures the frequency of an RF channel.                                                                                                    |
|        |                                                                                                    | • <i>rf-channel number</i> —RF channel number on the physical port of the Cisco uBR-MC3GX60V-RPHY line card. The valid range is from 0 to 3.                          |
|        |                                                                                                    | • <i>freq</i> —Center frequency of the RF channel. The valid range for each RF channel is different based on the Annex type.                                          |
|        |                                                                                                    | • <b>annex</b> { <b>A</b>   <b>B</b> }— Indicates the MPEG framing format for each RF channel.                                                                        |
|        |                                                                                                    | • A—Indicates that the downstream is compatible with the<br>European MPEG framing format specified in ITU-TJ.83 Annex<br>A.                                           |
|        |                                                                                                    | • <b>B</b> —Indicates that the downstream is compatible with the North American MPEG framing format specified in ITU-TJ.83 Annex B.                                   |
|        |                                                                                                    | • modulation {64   256}—Indicates the modulation rate (64 or 256 QAM) for each RF channel.                                                                            |
|        |                                                                                                    | • interleave-depth—Indicates the downstream interleave depth. For annex A, the value is 12. For annex B, the valid values are 8, 16, 32, 64, and 128.                 |

|        | Command or Action                                                                                                    | Purpose                                                                                                    |  |
|--------|----------------------------------------------------------------------------------------------------|----------------------------------------------------------------------------------------------------|--|
|        |                                                                                                    | ImportantFor the four downstream RF channel in a channel group, all<br>the parameters except the frequency must have the same value.<br>If the value of any parameter is changed in a downstream RF<br>channels, it impacts all other channels.                       |  |
| Step 6 | Perform one of the following:                                                                                                    | Configures the DEPI CMTS.                                                                                                    |  |
|        | • To configure the DEPI in unicast mode, use the following command:                                                                                                | <b>Note</b> For unicast, choose the <b>ip-address</b> option and for multicast choose the <b>group-address</b> option.                                                                                                    |  |
|        | <b>rf-channel</b> <i>rf-channel number</i><br><b>ip-address</b> <i>ip-address</i> <b>mac-address</b><br><i>mac-address</i> <b>depi-remote-id</b> <i>session-id</i> | • <i>rf-channel number</i> —RF channel number on the physical port of the Cisco uBR-MC3GX60V-RPHY line card. The valid range is from 0 to 3.                                                                                                    |  |
|        | • To configure the DEPI in multicast mode, use the following command:                                                                                              | • <b>ip-address</b> <i>ip-address</i> —IP address of the Cisco CMC. Use this option for the unicast.                                                                                                    |  |
|        | rf-channel rf-channel number<br>group-address ip-address                                                                                                    | <b>Note</b> If the number of destination IP addresses, each corresponding to a DEPI tunnel, exceeds the limit of 24, the command with the 25th IP address is rejected.                                                                                                |  |
|        | Example:<br>Router(config-controller)# rf-channel<br>0 ip-address 192.3.2.1 mac-address<br>0090.f001.930c depi-remote-id 3001                                      | <ul> <li><i>mac-address</i>—MAC address of the Cisco CMC.</li> <li><i>session-id</i>—DEPI remote session ID used for encapsulation of frames in D-MPT (DOCSIS MPEG Transport) mode.</li> <li>group-address <i>ip-address</i>—DEPI multicast group address.</li> </ul> |  |
| Step 7 | no rf-channel <i>rf-channel number</i> rf-shutdown                                                                                                    | Enables RF channel on the Cisco CMTS.                                                                                                    |  |
|        | Example:<br>Router(config-controller)# no rf-channel<br>0 rf-shutdown                                                                                              |                                                                                                    |  |
| Step 8 | end                                                                                                    | Exits controller configuration mode and returns to privileged EXEC mode.                                                                                                    |  |
|        | <b>Example:</b><br>Router(config-controller)# <b>end</b>                                                                                                    |                                                                                                    |  |

• To verify the modular cable controller configuration, run the show controllers modular-cable *slot* /*subslot* /*controller* command.

#### **Troubleshooting Tips**

Use the following troubleshooting tips if you did not get the expected results after performing the task.

When you run the no rf-channel rf-channel number rf-shutdown command, the following error message is displayed:

%ERROR: Cannot unshut channel 0, please upgrade linecard license and retry

This error message is displayed to indicate that there are insufficient licenses for the Cisco uBR-MC3GX60V-RPHY line card to unshut additional channels.

Upgrade the license or shut down the active channel. To upgrade the license, see Software License Activation on Cisco CMTS Routers.

## Configuring the Modular Cable Interface on the Cisco uBR-MC3GX60V-RPHY Line Card

A modular cable interface forwards non-bonded traffic in the downstream direction. By default, this interface is allocated the bandwidth from the RF channel where it is configured.

The modular cable interface for the Cisco uBR-MC3GX60V-RPHY line card is restricted to slots 5 through 8.

|        | Command or Action                                                                 | Purpose                                                                                                    |
|--------|-----------------------------------------------------------------------------------|----------------------------------------------------------------------------------------------------|
| Step 1 | enable                                                                            | Enables privileged EXEC mode.                                                                                                    |
|        | <b>Example:</b><br>Router> <b>enable</b>                                          | • Enter your password if prompted.                                                                                                    |
| Step 2 | configure terminal                                                                | Enters global configuration mode.                                                                                                    |
|        | <b>Example:</b><br>Router# <b>configure terminal</b>                              |                                                                                                    |
| Step 3 | interface modular-cable slot/subslot/port                                         | Enters the configuration mode to configure the cable interface.                                                                                                    |
|        | :rf-channel                                                                       | • <i>slot</i> —Slot where the Cisco uBR-MC3GX60V-RPHY line card resides.<br>The valid range is from 5 to 8.                                                                                                    |
|        | Example:<br>Router(config)# interface<br>modular-Cable 7/1/0:0                    | • <i>subslot</i> —Secondary slot number of the Cisco uBR-MC3GX60V-RPHY line card. The valid values are 0 or 1.                                                                                                    |
|        |                                                                                   | • <i>port</i> —Port number. The valid range is from 0 to 2.                                                                                                    |
|        |                                                                                   | • <i>rf-channel</i> —RF channel number. The valid range is from 0 to 23.                                                                                                    |
| Step 4 | cable rf-bandwidth-percent<br>percent-value [remaining ratio                      | Configures the bandwidth of the RF channel that is allocated to a wideband channel or bonding group.                                                                                                    |
|        | excess-value ]<br>Example:<br>Router(config-if)# cable<br>rf-bandwidth-percent 50 | • <i>percent-value</i> —Static bandwidth allocation of a downstream RF channel in percent. The valid range is from 1 to 96.                                                                                                    |
|        |                                                                                   | <ul> <li>remaining ratio—(Optional) Indicates the ratio of the remaining or excess bandwidth that can be allocated to the modular cable channel.</li> <li>Note If dynamic bandwidth sharing is disabled to use static bandwidth sharing, the remaining ratio option is not available.</li> </ul> |
|        |                                                                                   | • <i>excess-value</i> —Value of the excess bandwidth that can be allocated to the modular cable channel. The valid range is from 1 to 100. The default value is 1.                                                                                                    |
| Step 5 | end                                                                               | Exits interface configuration mode and returns to privileged EXEC mode.                                                                                                    |
|        | <b>Example:</b><br>Router(config-if)# <b>end</b>                                  |                                                                                                    |

To verify the modular cable configuration, run the show interfaces modular-cable slot /subslot /controller :rf-channel command.

#### Configuring the Wideband Cable Interface on the Cisco uBR-MC3GX60V-RPHY Line Card

A wideband (WB) cable interface forwards bonded traffic in the downstream direction. A set of RF channels is configured under the wideband cable interface. The Cisco uBR-MC3GX60V-RPHY line card has 3 downstream controllers and 32 bonded channels per controller with a maximum of 24 RF channels in a bonding group. The 24 RF channels must be on the same controller.

#### **Before You Begin**

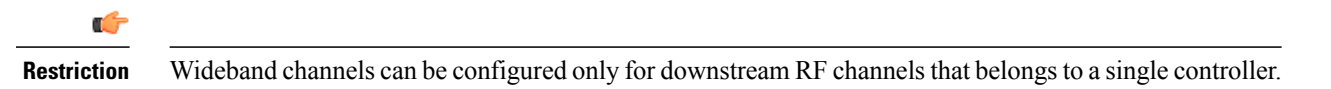

|        | Command or Action                                                                               | Purpose                                                                                                    |
|--------|-------------------------------------------------------------------------------------------------|----------------------------------------------------------------------------------------------------|
| Step 1 | enable                                                                                          | Enables privileged EXEC mode.                                                                                           |
|        | <b>Example:</b><br>Router> <b>enable</b>                                                        | • Enter your password if prompted.                                                                                      |
| Step 2 | configure terminal                                                                              | Enters global configuration mode.                                                                                       |
|        | <b>Example:</b><br>Router# <b>configure terminal</b>                                            |                                                                                                    |
| Step 3 | interface wideband-cable slot /subslot                                                          | Enters the wideband cable interface configuration mode.                                                                 |
|        | <pre>/controller :bonded-channel Example: Router(config)# interface Wideband-Cable7/1/0:0</pre> | • <i>slot</i> —Slot where the Cisco uBR-MC3GX60V-RPHY line card resides. The valid range is from 5 to 8.                |
|        |                                                                                                 | • <i>subslot</i> —Secondary slot number of the<br>Cisco uBR-MC3GX60V-RPHY line card. The valid values are 0<br>or 1.    |
|        |                                                                                                 | • <i>controller</i> —Controller index for the modular cable. The valid range is from 0 to 2.                            |
|        |                                                                                                 | • <i>bonded-channel</i> —Bonding Group Channel index for the modular cable. The valid range is from 0 to 31.            |
|        |                                                                                                 | <b>Note</b> An RF channel from a specific controller in a modular and multiple wideband group cannot exceed 96 percent. |
| Step 4 | cable bundle bundle-id                                                                          | Configures the wideband cable interface to belong to an interface bundle.                                               |
|        | <b>Example:</b><br>Router(config-if)# <b>cable bundle 1</b>                                     | • <i>bundle-id</i> —Bundle identifier. The valid range is from 1 to 255.                                                |

|        | Command or Action                                                         | Purpose                                                                                                    |
|--------|---------------------------------------------------------------------------|----------------------------------------------------------------------------------------------------|
| Step 5 | cable rf-channel rf-channel<br>numberbandwidth-percent bw-percent         | Configures the bandwidth of the RF channel that is allocated to a specified wideband channel or bonding group.                                                                                                    |
|        | Example:<br>Router(config-if)# cable rf-channel 0<br>bandwidth-percent 25 | • <i>rf-channel number</i> —RF channel number of the physical port on the field-programmable gate array (FPGA).                                                                                                    |
|        |                                                                           | • <b>bandwidth-percent</b> <i>bw-percent</i> —(Optional) Indicates the percentage of bandwidth from the RF channel that is used for the wideband interface. The valid range is from 0 to 100. The default bandwidth value is 100. |
| Step 6 | cable bonding-group-secondary                                             | Configures the bonding group for VDOC multicast.                                                                                                    |
|        | Example:<br>Router(config-if)# cable<br>bonding-group-secondary           |                                                                                                    |
| Step 7 | end                                                                       | Exits interface configuration mode and returns to privileged EXEC mode.                                                                                                    |
|        | <b>Example:</b><br>Router(config-if)# <b>end</b>                          |                                                                                                    |

- To verify the wideband channel configuration, run the **show controllers modular-cable** [association | config | mapping] command.
- To view the entire configuration of the bandwidth allocation between WB channels and RF channels, run the **show interfaces wideband-cable** *slot /subslot/controller:bonded-channel* command.

#### Configuring the Cable Interface on the Cisco uBR-MC3GX60V-RPHY Line Card

The cable interface is the MAC domain interface that hosts modular cable interfaces and associates upstream channels with the modular cable interfaces.

The Cisco uBR-MC3GX60V-RPHY line card supports 15 cable MAC domains (cable interfaces). The 15 cable MAC domains are divided into following three sets. The downstream channels can be associated with any of these 15 MAC domains.

- Set 1: 0-4
- Set 2: 5-9
- Set 3: 10-14

Following is the association of the upstream channels with the MAC domain:

- Upstream channels 0-19 are associated with the Set 1 (0-4 MAC domain).
- Upstream channels 20-39 are associated with the Set 2 (5-9 MAC domain).
- Upstream channels 40-59 are associated with the Set 3 (10-14 MAC domain).

## Before You Begin

**Restriction** Wideband channels can be configured only for downstream RF channels that belongs to a single controller.

|        | Command or Action                                                                               | Purpose                                                                                                    |
|--------|-------------------------------------------------------------------------------------------------|----------------------------------------------------------------------------------------------------|
| Step 1 | enable                                                                                          | Enables privileged EXEC mode.                                                                                                    |
|        | <b>Example:</b><br>Router> <b>enable</b>                                                        | • Enter your password if prompted.                                                                                                    |
| Step 2 | configure terminal                                                                              | Enters global configuration mode.                                                                                                    |
|        | <b>Example:</b><br>Router# <b>configure terminal</b>                                            |                                                                                                    |
| Step 3 | interface cable slot /subslot                                                                   | Enters the cable interface mode.                                                                                                    |
|        | <pre>/cable-interface-index Example: Router(config)# interface cable 7/0/0</pre>                | • <i>slot</i> —Slot where the Cisco uBR-MC3GX60V-RPHY line card resides.<br>The valid range is from 5 to 8.                                                                                                    |
|        |                                                                                                 | • <i>subslot</i> —Secondary slot number of the Cisco uBR-MC3GX60V-RPHY line card. The valid values are 0 or 1.                                                                                                    |
|        |                                                                                                 | • <i>cable-interface-index</i> —Downstream port number or MAC domain index of the Cisco uBR-MC3GX60V-RPHY line card.                                                                                                    |
| Step 4 | cable bundle bundle-number                                                                      | Configures the cable interface to belong to an interface bundle.                                                                                                    |
|        | Example:<br>Router(config-if)# cable bundle 2                                                   | • <i>bundle-number</i> —Bundle identifier. The valid range is from 1 to 255.                                                                                                    |
| Step 5 | downstream modular-cable <i>slot</i><br>/subslot /port rf-channel grouplist                     | Configures the RF channels from the Cisco uBR-MC3GX60V-RPHY line card as primary channels in the MAC domain.                                                                                                    |
|        | upstream grouplist                                                                              | • <i>slot</i> —Slot where the Cisco uBR-MC3GX60V-RPHY line card resides.                                                                                                    |
|        | Example:<br>Router(config-if)# downstream<br>modular-Cable 7/1/0 rf-channel 0-7<br>upstream 0-3 | • <i>subslot</i> —Secondary slot number of the Cisco uBR-MC3GX60V-RPHY line card.                                                                                                    |
|        |                                                                                                 | • <i>port</i> —Port number. The valid range is from 0 to 2.                                                                                                    |
|        |                                                                                                 | • <i>grouplist</i> —List of ranges for downstream RF channels. The valid range is from 0 to 23.                                                                                                    |
|        |                                                                                                 | <ul> <li>upstream—Indicates the logical identifier of upstreams that serve these downstream RF channels.</li> <li>Note This keyword not indicate an upstream logical channel that requires both, the upstream port number and the logical channel index (0 or 1). This keyword specifies only the upstream port.</li> </ul> |

|         | Command or Action                                                                                                    | Purpose                                                                                                    |
|---------|----------------------------------------------------------------------------------------------------|----------------------------------------------------------------------------------------------------|
|         |                                                                                                    | • <i>grouplist</i> —Number of upstream with the modular cable downstream channel. The valid range is from 0 to 7.                                                                                       |
| Step 6  | cable upstream <i>n</i> frequency <i>up-freq-hz</i>                                                                                                    | Configures a fixed frequency of the upstream RF carrier for an upstream port.                                                                                                    |
|         | Example:<br>Router(config-if)# cable upstream<br>2 frequency 25000000                                                                                       | • <i>n</i> —Specifies the upstream port number on the Cisco uBR-MC3GX60V-RPHY line card. The valid range starts with 0 for the first upstream port on the line card.                                    |
|         |                                                                                                    | <ul> <li><i>up-freq-hz</i>—Upstream center frequency in Hz. The valid range is from 5<br/>MHz (5000000 Hz) to 85 MHz (85000000 Hz).</li> </ul>                                                          |
| Step 7  | cable upstream max-ports n                                                                                                    | Configures the maximum number of upstreams on a cable interface (MAC domain) on the Cisco uBR-MC3GX60V-RPHY line card.                                                                                  |
|         | Example:<br>Router(config-if)# cable upstream<br>max-ports 4                                                                                                | • <i>n</i> —Number of upstream ports. The valid range is from 0 to 8.                                                                                                    |
| Step 8  | <b>cable upstream</b> <i>port</i> <b>connector</b> <i>physical-port</i>                                                                                     | Maps an upstream port to a physical port on the Cisco uBR-MC3GX60V-RPHY line card for use with a downstream.                                                                                            |
|         | Example:                                                                                                    | • <i>port</i> —Upstream port number. The valid range is from 0 to 3.                                                                                                    |
|         | Router(config-if)# cable upstream<br>2 connector 0                                                                                                    | • <i>physical-port</i> —Upstream port number for the actual physical port to be assigned. The valid range is from 0 to 2.                                                                               |
| Step 9  | cable upstream <i>n</i> docsis-mode<br>{atdma   tdma }                                                                                                    | Configures an upstream channel to use either DOCSIS 1.x or DOCSIS 2.0 modulation profiles.                                                                                                    |
|         | Example:<br>Router(config-if)# cable upstream<br>2 docsis-mode tdma                                                                                         | • <i>n</i> —Upstream port number. The valid values start with 0 for the first upstream port on the Cisco uBR-MC3GX60V-RPHY line card.                                                                   |
|         |                                                                                                    | • <b>atdma</b> —Configures the upstream only for the DOCSIS 2.0 Advanced Time Division Multiple Access (A-TDMA) modulation profiles.                                                                    |
|         |                                                                                                    | • tdma—Configures the upstream only for the DOCSIS 1.0 and DOCSIS 1.1 Time Division Multiple Access (TDMA) modulation profiles (default).                                                               |
| Step 10 | <pre>cable upstream n channel-width first-choice-width [last-choice-width] Example: Router(config-if)# cable upstream 2 channel-width 1600000 1600000</pre> | Specifies an upstream channel width for an upstream port.                                                                                                    |
|         |                                                                                                    | • <i>n</i> —Upstream port number. The valid values start with 0 for the first upstream port on the Cisco uBR-MC3GX60V-RPHY line card.                                                                   |
|         |                                                                                                    | • <i>first-choice-width</i> —Upstream channel width, in Hz. The valid values for all cards are:                                                                                                    |
|         |                                                                                                    | <ul> <li>200,000 (160,000 symbols/sec)—Not valid when using Unsolicited<br/>Grant Service (UGS) or UGS with Activity Detection (UGS-AD)<br/>service flows (such as PacketCable voice calls).</li> </ul> |
|         |                                                                                                    | <ul> <li>400,000 (320,000 symbols/sec)</li> </ul>                                                                                                    |
|         |                                                                                                    | ° 800,000 (640,000 symbols/sec)                                                                                                    |

|         | Command or Action                                                                                                    | Purpose                                                                                                    |
|---------|----------------------------------------------------------------------------------------------------|----------------------------------------------------------------------------------------------------|
|         |                                                                                                    | ° 1,600,000 (1,280,000 symbols/sec)                                                                                                    |
|         |                                                                                                    | <ul> <li>3,200,000 (2,560,000 symbols/sec)</li> </ul>                                                                                                    |
|         |                                                                                                    | • <i>last-choice-width</i> —Upstream channel width, in Hz. The valid values are the same as those for the first-choice-width parameter, but for proper operation, the <i>last-choice-width</i> should be equal to or less than the <i>first-choice-width</i> value. Use this parameter with supported cards to enable symbol rate management algorithms. The symbol rate automatically steps up from the <i>first-choice-width</i> value to the highest value until a stable channel is established. |
| Step 11 | cable upstream <i>n</i> minislot-size size                                                                                                    | Specifies the mini slot size (in ticks) for a specific upstream interface.                                                                                                    |
|         | Example:<br>Router(config-if)# cable upstream<br>2 minislot-size 4                                                                                                    | • <i>n</i> —Upstream port number. The valid values start with 0 for the first upstream port on the Cisco uBR-MC3GX60V-RPHY line card.                                                                                                    |
|         |                                                                                                    | • <i>size</i> —Mini slot size in time ticks. The valid values are 2, 4, 8, 16, 32, 64, and 128.                                                                                                    |
| Step 12 | cable upstream <i>n</i> range-backoff                                                                                                    | Specifies automatic or configured initial ranging backoff calculation.                                                                                                    |
|         | <pre>{automatic   start end } Example: Router(config-if)# cable upstream 0 range-backoff 3 6</pre>                                                                             | <ul> <li><i>n</i>—Upstream port number. The valid values start with 0 for the first<br/>upstream port on the Cisco uBR-MC3GX60V-RPHY line card.</li> </ul>                                                                                                    |
|         |                                                                                                    | • automatic—Configures the fixed data backoff start and end values.                                                                                                    |
|         | t lange backorr 5 t                                                                                                    | • <i>start</i> —Binary exponential algorithm. Sets the start value for the initial ranging backoff. The valid range is from 0 to 15.                                                                                                    |
|         |                                                                                                    | • <i>end</i> —Binary exponential algorithm. Sets the end value for the initial ranging backoff. The valid range is from <i>start</i> to 15.                                                                                                    |
| Step 13 | cable upstream <i>n</i> modulation-profile                                                                                                    | Assigns one or two modulation profiles to an upstream port.                                                                                                    |
|         | <pre>primary-profile-number<br/>[secondary-profile-number]<br/>[tertiary-profile-number ]<br/>Example:<br/>Router(config-if)# cable upstream<br/>0 modulation-profile 21</pre> | • <i>n</i> —Upstream port number. The valid values start with 0 for the first upstream port on the Cisco uBR-MC3GX60V-RPHY line card.                                                                                                    |
|         |                                                                                                    | • <i>primary-profile-number</i> —Primary modulation profile number for the upstream port. The valid range is from 21 to 30.                                                                                                    |
|         |                                                                                                    | • <i>secondary-profile-number</i> —Secondary modulation profile number for the upstream port, which is used when noise on the upstream increases to the point that the primary modulation profile can no longer be used. The valid range is same as the range for the <i>primary-profile-number</i> .                                                                                                    |
|         |                                                                                                    | <i>tertiary-profile-number</i> —Tertiary modulation profile number for the upstream port.                                                                                                    |
| Step 14 | no cable upstream <i>n</i> shutdown                                                                                                    | Enables a single upstream port.                                                                                                    |

|         | Command or Action                                              | Purpose                                                                                                    |
|---------|----------------------------------------------------------------|----------------------------------------------------------------------------------------------------|
|         | Example:<br>Router(config-if)# no cable<br>upstream 0 shutdown | • <i>n</i> —Upstream port number. The valid values start with 0 for the first upstream port on the Cisco uBR-MC3GX60V-RPHY line card. |
| Step 15 | end                                                            | Exits interface configuration mode and returns to privileged EXEC mode.                                                               |
|         | <b>Example:</b><br>Router(config-if)# end                      |                                                                                                    |

To verify the cable interface configuration, run the show interface cable *slot* / *subslot* / *port* or show run interface cable *slot* / *subslot* / *port* or show run interface cable *slot* / *subslot* / *port* / *slot* / *slot*

## Configuring a Channel Group on the Cisco uBR-MC3GX60V-RPHY Line Card

A channel group consists of up to four upstream channels, 16 downstream channels, and four Cisco CMCs, which are mapped to the same Gigabit Ethernet controller. Maximum of five channel groups can be defined for a modular controller with four upstream channels in the channel group (60 Cisco CMCs per Cisco uBR-MC3GX60V-RPHY line card) and maximum of 20 channel groups can be defined for a modular controller with one upstream in the channel group (maximum of 240 Cisco CMCs per Cisco uBR-MC3GX60V-RPHY line card).

A channel group assigns an upstream channel to a MAC domain on the Cisco CMC. In a channel group, each upstream channel can be present in only one MAC domain. Multiple MAC domains can be configured for a channel group.

The Cisco CMC is assigned to a channel group through the Cisco CMC MAC address and maximum of four Cisco CMC can share the downstream capacity of the channel group.

## **Before You Begin**

| estriction | • A channel group must have at least one Cisco CMC and a maximum of four Cisco CMCs.                                                                                                    |
|------------|----------------------------------------------------------------------------------------------------|
|            | • A channel group must contain at least one upstream channel and can have a maximum of four upstream channels. All the upstream channels in a channel group must be associated with the same Gigabit Ethernet controller. |
|            | • A channel group can have a maximum of 16 downstream channels and all the downstream channels in a channel group must be associated with the same controller.                                                            |
|            | • The Cisco CMCs, upstream and downstream channels must be mapped to the same Gigabit Etherne Controller.                                                                                                    |
|            | • The upstream and downstream channels should be configured as a same fiber node.                                                                                                    |
|            | • The Cisco CMC must be configured in a channel group before it comes online.                                                                                                    |

|        | Command or Action                                                                                               | Purpose                                                                                               |
|--------|----------------------------------------------------------------------------------------------------|----------------------------------------------------------------------------------------------------|
| Step 1 | enable                                                                                                    | Enables privileged EXEC mode.                                                                         |
|        | <b>Example:</b><br>Router> <b>enable</b>                                                                        | • Enter your password if prompted.                                                                    |
| Step 2 | configure terminal                                                                                              | Enters global configuration mode.                                                                     |
|        | <b>Example:</b><br>Router# <b>configure terminal</b>                                                            |                                                                                                    |
| Step 3 | cable channel-group group-id                                                                                    | Enters channel group configuration mode.                                                              |
|        | Example:<br>Router(config)# cable channel-group 100                                                             | • group-id — Channel group ID. The valid range is from 1 to 1000.                                     |
| Step 4 | upstream cable slot /subslot /port channel                                                                      | Configures the upstream RF channels for the channel group.                                            |
|        | grouplist<br>Example:                                                                                           | • <i>slot</i> —Slot where the Cisco uBR-MC3GX60V-RPHY line card resides.                              |
|        | Router(config-ch-group)# upstream<br>Cable7/1/0 channel 0-1                                                     | <ul> <li>subslot—Secondary slot number of the<br/>Cisco uBR-MC3GX60V-RPHY line card.</li> </ul>       |
|        |                                                                                                    | • <i>port</i> —Port number on the Cisco uBR-MC3GX60V-RPHY line card. The valid range is from 0 to 14. |
|        |                                                                                                    | • <i>grouplist</i> —Range of upstream channel numbers. The valid range is from 0 to 7.                |
| Step 5 | downstream modular-cable slot / subslot /port                                                                   | Specifies the downstream channel ports for a fiber node.                                              |
|        | <pre>rf-channel grouplist Example: Router(config-ch-group)# downstream modular-Cable 7/1/0 rf-channel 0-3</pre> | • <i>slot</i> —Slot where the Cisco uBR-MC3GX60V-RPHY line card resides.                              |
|        |                                                                                                    | <ul> <li>subslot —Secondary slot number of the<br/>Cisco uBR-MC3GX60V-RPHY line card.</li> </ul>      |
|        |                                                                                                    | • <i>port</i> —Port number on the Cisco uBR-MC3GX60V-RPHY line card. The valid range is from 0 to 2.  |
|        |                                                                                                    | • <i>grouplist</i> —Range of downstream RF channel numbers. The valid range is from 0 to 23.          |
| Step 6 | cmc mac-address                                                                                                 | Configures the Cisco CMC in the channel group.                                                        |
|        | Example:<br>Router(config-ch-group)# cmc<br>0004.9f01.8120                                                      | • mac-address —MAC address of the Cisco CMC.                                                          |

|        | Command or Action                                | Purpose                                                                     |
|--------|--------------------------------------------------|-----------------------------------------------------------------------------|
| Step 7 | end                                              | Exits channel group configuration mode and returns to privileged EXEC mode. |
|        | <pre>Example: Router(config-ch-group)# end</pre> |                                                                             |

To verify the channel group configuration, run the show cable channel-group group-id command.

## Configuring the Fiber Node on the Cisco uBR-MC3GX60V-RPHY Line Card

You must configure the service group units called fiber nodes to enable the DOCSIS 3.0 operations.

|        | Command or Action                                                                                                    | Purpose                                                                                                    |
|--------|----------------------------------------------------------------------------------------------------|----------------------------------------------------------------------------------------------------|
| Step 1 | enable                                                                                                    | Enables privileged EXEC mode.                                                                                                    |
|        | <b>Example:</b><br>Router> <b>enable</b>                                                                                                    | • Enter your password if prompted.                                                                                                    |
| Step 2 | configure terminal                                                                                                    | Enters global configuration mode.                                                                                                    |
|        | <b>Example:</b><br>Router# <b>configure terminal</b>                                                                                                    |                                                                                                    |
| Step 3 | cable fiber-node fiber-node-id                                                                                                    | Enters the fiber node configuration mode.                                                                                                    |
|        | <b>Example:</b><br>Router(config)# cable fiber-node 1                                                                                                    | • <i>fiber-node-id</i> —Unique numerical ID for the fiber node. The valid range is from 1 to 256.                                                                                                    |
| Step 4 | <pre>downstream modular-Cable downstream slot / subslot /port rf-channel grouplist Example: Router(config-fiber-node)# downstream modular-Cable 7/1/0 rf-channel 0-3</pre> | <ul> <li>Specifies the downstream channel ports for a fiber node.</li> <li><i>slot</i> —Slot where the Cisco uBR-MC3GX60V-RPHY line card resides. The valid range is from 5 to 8.</li> <li><i>subslot</i> —Secondary slot number of the Cisco uBR-MC3GX60V-RPHY line card. The valid ranges are 0 or 1.</li> <li><i>port</i> —upstream port number or MAC domain index of the Cisco uBR-MC3GX60V-RPHY line card. The valid ranges are 0 or 1.</li> <li><i>port</i> —upstream port number or MAC domain index of the Cisco uBR-MC3GX60V-RPHY line card. The valid ranges are 0 or 1.</li> <li><i>rf-channel number</i> —Specifies the rf-channel group number.</li> <li><i>grouplist</i> —Group of RF channel number, and number ranges. The valid range is from 0 to 23.</li> </ul> |

|        | Command or Action                                                                                                    | Purpose                                                                                                    |
|--------|----------------------------------------------------------------------------------------------------|----------------------------------------------------------------------------------------------------|
| Step 5 | upstream cable <i>slot /subslot /port</i> channel<br>grouplist<br>Example:<br>Router(config-fiber-node)# upstream<br>Cable 7/1/0 channel 0-1 | <ul> <li>Specifies the upstream channel ports for a fiber node.</li> <li><i>slot</i> —Slot where the Cisco uBR-MC3GX60V-RPHY line card resides. The valid range is from 5 to 8.</li> <li><i>subslot</i> —Secondary slot number of the Cisco uBR-MC3GX60V-RPHY line card. The valid ranges are 0 or 1.</li> <li><i>port</i> —upstream port number or MAC domain index of the Cisco uBR-MC3GX60V-RPHY line card.</li> <li><i>channel number</i> —List or range of upstream channel numbers. The valid range is from 0 to 3.</li> </ul> |
| Step 6 | end<br>Example:<br>Router(config-fiber-node)# end                                                                                            | Exits fiber node configuration mode and returns to privileged EXEC mode.                                                                                                    |

To verify the fiber node configuration details, run the show cable fiber-node fiber-node-id command.

## **Configuring the Cisco Coaxial Media Converter**

## Configuring the Downstream RF Power on the Cisco CMC

This configuration is optional. This procedure configures the resource sharing between the Cisco CMCs in a channel group based on the MAC address.

The valid downstream RF power value is based on the number of active downstream RF channels on the Cisco CMC. If the configured downstream RF power value for a specific number of downstream RF channels is out of the valid range, the downstream RF power is adjusted according to the number of active downstream RF channels on the Cisco CMC and a warning message is displayed.

We recommend that you use the following downstream RF power values based on the number of active downstream RF channels:

#### Table 1: Recommended Downstream RF Power Values

| Number of Downstream RF Channels | Recommended RF Power Values |
|----------------------------------|-----------------------------|
| 1                                | 50 dBmV to 6 2dBmV          |
| 2                                | 46 dBmV to 58 dBmV          |
| 3                                | 44 dBmV to 56 dBmV          |
| 4                                | 42 dBmV to 54 dBmV          |

| Number of Downstream RF Channels | Recommended RF Power Values |
|----------------------------------|-----------------------------|
| 5                                | 41 dBmV to 53 dBmV          |
| 6                                | 40 dBmV to 52 dBmV          |
| 7                                | 39 dBmV to 51 dBmV          |
| 8                                | 39 dBmV to 51 dBmV          |
| 9                                | 38 dBmV to 50 dBmV          |
| 10                               | 38 dBmV to 50 dBmV          |
| 11                               | 37 dBmV to 49 dBmV          |
| 12                               | 37 dBmV to 49 dBmV          |
| 13                               | 36 dBmV to 48 dBmV          |
| 14                               | 36 dBmV to 48 dBmV          |
| 15                               | 35 dBmV to 47 dBmV          |
| 16                               | 35 dBmV to 47 dBmV          |

|        | Command or Action                                                                    | Purpose                                                                                                    |
|--------|--------------------------------------------------------------------------------------|----------------------------------------------------------------------------------------------------|
| Step 1 | enable                                                                               | Enables privileged EXEC mode.                                                                                                    |
|        | <b>Example:</b><br>Router> <b>enable</b>                                             | Enter your password if prompted.                                                                                                    |
| Step 2 | configure terminal                                                                   | Enters global configuration mode.                                                                                                    |
|        | <b>Example:</b><br>Router# <b>configure terminal</b>                                 |                                                                                                    |
| Step 3 | <b>cable cmc</b> mac-address <b>ds-rf-power</b> power [ <b>tilt</b> tilt-value]      | Configures the downstream RF power for the downstream channel on the Cisco CMC.                                                                                                    |
|        | Example:<br>Router(config)# cable cmc<br>0200.0000.0001 ds-rf-power 35.0 tilt<br>OdB | <ul> <li><i>mac-address</i>—MAC address of the Cisco CMC.</li> <li><i>power</i>—RF power, in dBmV. The range is from 35 to 62. RF power is specified in the format <i>xy.z</i>, where <i>z</i> is 0.</li> <li><b>tilt</b> <i>tilt-value</i>—(Optional) Specifies the tile equalization value, in dB. The valid values are -15dB, -12dB, -9dB, -6dB, -3dB, and 0dB. The default value is 9 dB.</li> </ul> |

|        | Command or Action                      | Purpose                                                              |
|--------|----------------------------------------|----------------------------------------------------------------------|
| Step 4 | end<br>Example:<br>Router(config)# end | Exits global configuration mode and returns to privileged EXEC mode. |

## Configuring the FRx on the Cisco CMC

This configuration is optional. This procedure configures the attenuation and equalization values for the Forward Optical Receiver Module (FRx) on the Cisco CMC.

## **Before You Begin**

Ensure that FRx is installed on the Cisco CMC.

|        | Command or Action                                                                                             | Purpose                                                                                            |
|--------|----------------------------------------------------------------------------------------------------|----------------------------------------------------------------------------------------------------|
| Step 1 | enable                                                                                                    | Enables privileged EXEC mode.                                                                      |
|        | <b>Example:</b><br>Router> <b>enable</b>                                                                      | Enter your password if prompted.                                                                   |
| Step 2 | configure terminal                                                                                            | Enters global configuration mode.                                                                  |
|        | <b>Example:</b><br>Router# <b>configure terminal</b>                                                          |                                                                                                    |
| Step 3 | <b>cable cmc</b> <i>mac-address</i> <b>frx</b> { <b>att</b> <i>att-value</i>   <b>eq</b><br><i>eq-value</i> } | Configures the FRx on the Cisco CMC.<br>• <i>mac-address</i> —MAC address of the Cisco CMC.        |
|        | Example:<br>Router(config)# cable cmc 0200.0000.0001<br>frx att 1                                             | • <b>att</b> <i>att-value</i> —Sets the attenuation value, in dB. The valid range is from 0 to 10. |
|        |                                                                                                    | • <b>eq</b> <i>eq-value</i> —Sets the equalization value, in dB. The valid range is from 3 to 15.  |
| Step 4 | end                                                                                                    | Exits global configuration mode and returns to privileged EXEC mode.                               |
|        | <b>Example:</b><br>Router(config)# <b>end</b>                                                                 |                                                                                                    |

## **Configuration Example for the Cisco Remote-PHY Solution**

#### **Example: Configuring the Cisco Remote-PHY Solution**

The following example shows how to configure the Cisco uBR-MC3GX60V-RPHY line card.

```
version 12.2
no service pad
service timestamps debug datetime msec localtime show-timezone
service timestamps log datetime msec localtime show-timezone
no service password-encryption
service internal
service debug-tracking ip-address 192.2.1.2
hostname App-10k-10
logging buffered 5000000
no logging rate-limit
no logging console
no aaa new-model
clock timezone CST 8
facility-alarm outlet-temperature major 58
facility-alarm outlet-temperature minor 48
facility-alarm outlet-temperature critical 85
facility-alarm intake-temperature major 51
facility-alarm intake-temperature minor 41
facility-alarm intake-temperature critical 73
card 1 4jacket-1
card 1/0 SPA-1XTENGE-XFP-V2
card 1/1 SPA-1XTENGE-XFP-V2
card 1/1 2cable-dtcc
card 7/1 ubr10k-clc-3g60-rphy license 72X60
cable logging badipsource
cable logging layer2events
cable logging overlapip
cable logging ironbus
cable logging downstream-index
cable clock dti
ip subnet-zero
no ip domain lookup
ip host rfsw-1 192.4.0.36
ip host rfsw-2 192.4.0.36
ip name-server 192.1.0.2
ip multicast-routing
ip dhcp pool cmc
network 192.71.0.0 255.255.255.0
next-server 192.71.0.1
default-router 192.71.0.1
lease 7 0 10
controller Modular-Cable 7/1/0
rf-channel 0 cable downstream channel-id 73
rf-channel 0 frequency 451000000 annex A modulation 256gam interleave 12
rf-channel 0 group-address 192.1.2.1
no rf-channel 0 rf-shutdown
rf-channel 1 cable downstream channel-id 74
rf-channel 2 cable downstream channel-id 75
rf-channel 3 cable downstream channel-id 76
rf-channel 4 cable downstream channel-id 77
rf-channel 5 cable downstream channel-id 78
rf-channel 6 cable downstream channel-id 79
rf-channel 7 cable downstream channel-id 80
```

```
rf-channel 8 cable downstream channel-id 81
rf-channel 9 cable downstream channel-id 82
rf-channel 10 cable downstream channel-id 83
rf-channel 11 cable downstream channel-id 84
rf-channel 12 cable downstream channel-id 85
rf-channel 13 cable downstream channel-id 86
rf-channel 14 cable downstream channel-id 87
rf-channel 15 cable downstream channel-id 88
rf-channel 16 cable downstream channel-id 89
rf-channel 17 cable downstream channel-id 90
rf-channel 18 cable downstream channel-id 91
rf-channel 19 cable downstream channel-id 92
rf-channel 20 cable downstream channel-id 93
rf-channel 21 cable downstream channel-id 94
rf-channel 22 cable downstream channel-id 95
rf-channel 23 cable downstream channel-id 96
controller Modular-Cable 7/1/1
rf-channel 0 cable downstream channel-id 97
rf-channel 1 cable downstream channel-id 98
rf-channel 2 cable downstream channel-id 99
rf-channel 3 cable downstream channel-id 100
rf-channel 4 cable downstream channel-id 101
rf-channel 5 cable downstream channel-id 102
rf-channel 6 cable downstream channel-id 103
rf-channel 7 cable downstream channel-id 104
rf-channel 8 cable downstream channel-id 105
rf-channel 9 cable downstream channel-id 106
rf-channel 10 cable downstream channel-id 107
rf-channel 11 cable downstream channel-id 108
rf-channel 12 cable downstream channel-id 109
rf-channel 13 cable downstream channel-id 110
rf-channel 14 cable downstream channel-id 111
rf-channel 15 cable downstream channel-id 112
rf-channel 16 cable downstream channel-id 113
rf-channel 17 cable downstream channel-id 114
rf-channel 18 cable downstream channel-id 115
rf-channel 19 cable downstream channel-id 116
rf-channel 20 cable downstream channel-id 117
rf-channel 21 cable downstream channel-id 118
rf-channel 22 cable downstream channel-id 119
rf-channel 23 cable downstream channel-id 120
controller Modular-Cable 7/1/2
rf-channel 0 cable downstream channel-id 121
rf-channel 1 cable downstream channel-id 122
rf-channel 2 cable downstream channel-id 123
rf-channel 3 cable downstream channel-id 124
rf-channel 4 cable downstream channel-id 125
rf-channel 5 cable downstream channel-id 126
rf-channel 6 cable downstream channel-id 127
rf-channel 7 cable downstream channel-id 128
rf-channel 8 cable downstream channel-id 129
rf-channel 9 cable downstream channel-id 130
rf-channel 10 cable downstream channel-id 131
rf-channel 11 cable downstream channel-id 132
rf-channel 12 cable downstream channel-id 133
rf-channel 13 cable downstream channel-id 134
rf-channel 14 cable downstream channel-id 135
rf-channel 15 cable downstream channel-id 136
rf-channel 16 cable downstream channel-id 137
rf-channel 17 cable downstream channel-id 138
rf-channel 18 cable downstream channel-id 139
rf-channel 19 cable downstream channel-id 140
rf-channel 20 cable downstream channel-id 141
rf-channel 21 cable downstream channel-id 142
rf-channel 22 cable downstream channel-id 143
rf-channel 23 cable downstream channel-id 144
interface Loopback1
no ip address
```

```
no ip route-cache cef
```

```
no ip route-cache
ip rsvp bandwidth 10000
ip rsvp listener outbound reply
interface FastEthernet0/0/0
ip address 192.4.0.37 255.255.255.0
no ip route-cache cef
no ip route-cache
media-type rj45
speed auto
duplex auto
ipv6 address 2001:DB:4:1::37/64
ipv6 enable
interface TenGigabitEthernet1/0/0
no ip address
interface TenGigabitEthernet1/1/0
no ip address
interface Cable7/1/0
downstream Modular-Cable 7/1/0 rf-channel 0
no cable mtc-mode
no cable packet-cache
cable bundle 1
cable upstream max-ports 4
cable upstream 0 connector 0
cable upstream 0 frequency 20000000
cable upstream 0 channel-width 6400000
cable upstream 0 docsis-mode atdma
cable upstream 0 minislot-size 4
cable upstream 0 range-backoff 3 6
cable upstream 0 modulation-profile 221
no cable upstream 0 shutdown
cable upstream 1 connector 0
cable upstream 1 channel-width 1600000
cable upstream 1 docsis-mode atdma
cable upstream 1 minislot-size 4
cable upstream 1 range-backoff 3 6
cable upstream 1 modulation-profile 221
cable upstream 1 shutdown
cable upstream 2 connector 0
cable upstream 2 channel-width 1600000
cable upstream 2 docsis-mode atdma
cable upstream 2 minislot-size 4
cable upstream 2 range-backoff 3 6
cable upstream 2 modulation-profile 221
cable upstream 2 shutdown
cable upstream 3 connector 0
cable upstream 3 channel-width 1600000
cable upstream 3 docsis-mode atdma
cable upstream 3 minislot-size 4
cable upstream 3 range-backoff 3 6
cable upstream 3 modulation-profile 221
cable upstream 3 shutdown
interface Cable7/1/1
no cable packet-cache
cable upstream max-ports 4
cable upstream 0 connector 0
cable upstream 0 channel-width 1600000
cable upstream 0 docsis-mode atdma
cable upstream 0 minislot-size 4
cable upstream 0 range-backoff 3 6
cable upstream 0 modulation-profile 221
cable upstream 0 shutdown
cable upstream 1 connector 0
cable upstream 1 channel-width 1600000
cable upstream 1 docsis-mode atdma
cable upstream 1 minislot-size 4
cable upstream 1 range-backoff 3 6
cable upstream 1 modulation-profile 221
```

```
cable upstream 1 shutdown
cable upstream 2 connector 0
cable upstream 2 channel-width 1600000
cable upstream 2 docsis-mode atdma
cable upstream 2 minislot-size 4
cable upstream 2 range-backoff 3 6
cable upstream 2 modulation-profile 221
cable upstream 2 shutdown
cable upstream 3 connector 0
cable upstream 3 channel-width 1600000
cable upstream 3 docsis-mode atdma
cable upstream 3 minislot-size 4
cable upstream 3 range-backoff 3 6
cable upstream 3 modulation-profile 221
cable upstream 3 shutdown
!
interface GigabitEthernet7/1/0
ip address 192.71.0.1 255.255.255.0
ip pim sparse-dense-mode
negotiation auto
interface GigabitEthernet7/1/2
no ip address
negotiation auto
!
interface Bundle1
ip address 192.2.1.1 255.255.255.0
ip pim sparse-mode
ip igmp version 3
cable multicast-qos group 20
cable arp filter request-send 3 2
cable arp filter reply-accept 3 2
cable dhcp-giaddr policy
cable helper-address 192.1.0.3
ip rsvp bandwidth 10000
ip rsvp listener outbound reply
ip default-gateway 192.4.0.1
ip classless
no ip http server
no ip http secure-server
logging cmts ipc-cable log-level errors
logging cmts sea syslog-level errors
cpd cr-id 1
nls resp-timeout 1
cdp run
tftp-server disk0:basic.cm alias golden.cm
control-plane
alias exec ccmad clear cable modem all delete
alias exec scm show cable modem
alias exec ccm clear cable modem
alias exec scc show cable cmc
line con 0
exec-timeout 0 0
privilege level 15
stopbits 1
line aux 0
stopbits 1
line vty 0 4
exec-timeout 0 0
privilege level 15
no login
line vty 5 15
privilege level 15
```

```
no login
line vty 16 50
no login
!
scheduler isr-watchdog
!
cable channel-group 71
upstream Cable7/1/0 channel 0-3
downstream Modular-Cable 7/1/0 rf-channel 0-7
cmc 0200.0000.0001
!
ntp clock-period 17179828
ntp update-calendar
ntp server 20.1.0.2
end
```

© 2014 Cisco Systems, Inc. All rights reserved.

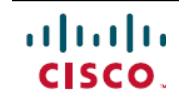

Americas Headquarters Cisco Systems, Inc. San Jose, CA 95134-1706 USA Asia Pacific Headquarters Cisco Systems (USA) Pte. Ltd. Singapore **Europe Headquarters** Cisco Systems International BV Amsterdam, The Netherlands

Cisco has more than 200 offices worldwide. Addresses, phone numbers, and fax numbers are listed on the Cisco Website at www.cisco.com/go/offices.